Cómo gestionar tu tarjeta de débito en caso de solicitar su renovación, desde Venezolano Online o VOLmóvil

Si requieres hacer esta operación, sigue estos pasos:

| VENEZOLANO<br>DE CREDITO                         |                     |                     |                  |       |          |           |            |
|--------------------------------------------------|---------------------|---------------------|------------------|-------|----------|-----------|------------|
| Diseñe su Banco - Cuentas -                      | Tarjetas ~          | Créditos 🛩          | Transferencias ~ | Pages | ~ Cobros | ✓ Divisas | ~ Fideicor |
| Estimado Sr(a).<br>Le damos la bienvenida al Ven | Crédito >           |                     |                  |       |          |           |            |
|                                                  | Débito >            | Gestión de Tarjetas |                  |       |          |           |            |
|                                                  | Débito Corporativa> | Activar             |                  |       |          |           |            |
|                                                  | zolano Online       | Administrar Claves  |                  |       |          |           |            |
|                                                  |                     |                     |                  |       |          |           |            |

Ingresa a Venezolano Online con tu usuario, imagen antiphishing y clave, y elige: Tarjetas > Débito > Gestión de Tarjetas. También puedes hacerlo vía VOL•móvil.

En la pantalla que se despliega, selecciona la operación a realizar: 2 a) Nueva tarjeta, b) Renovación o c) Anulación

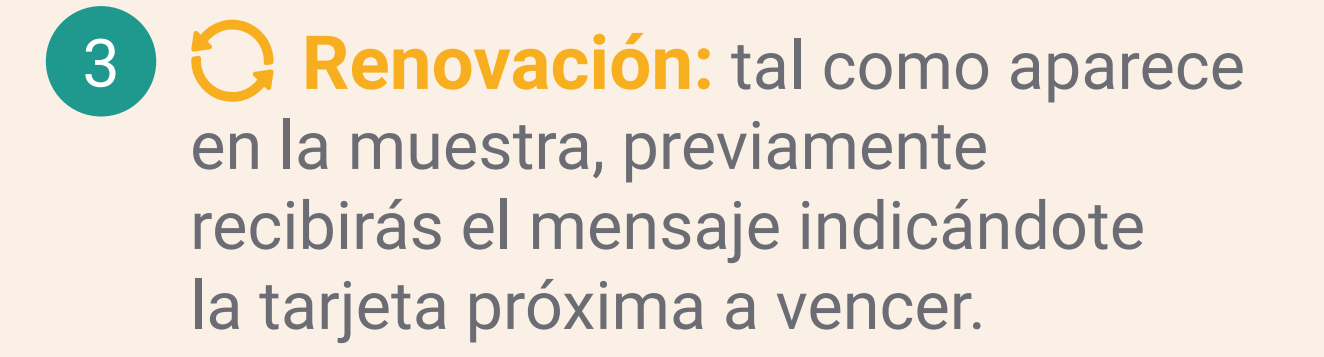

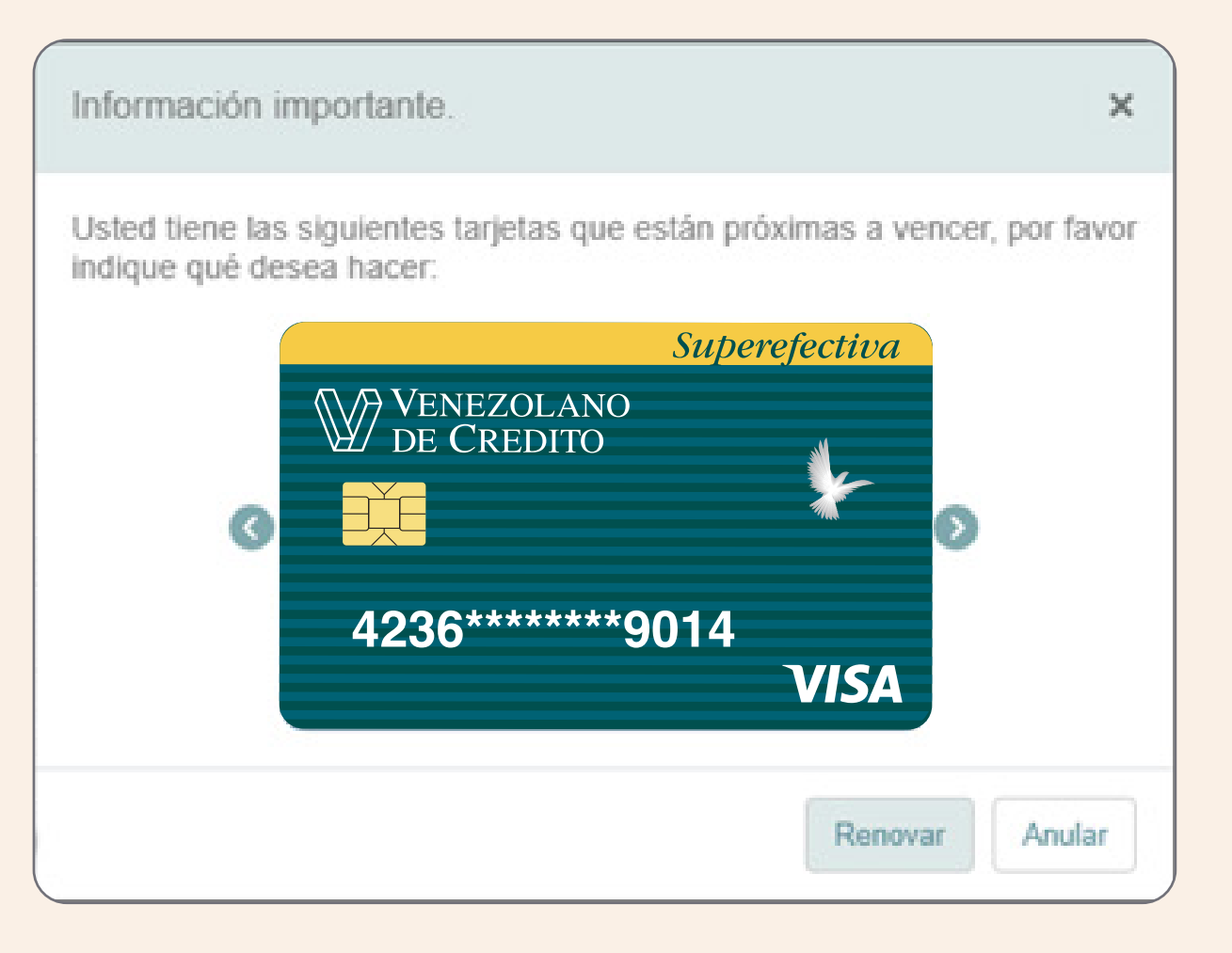

Elige la tarjeta a renovar y la oficina donde prefieras retirarla.

| VENEZOLANO<br>DE CREDITO              |                                               |       |
|---------------------------------------|-----------------------------------------------|-------|
| Diseñe su Banco - Cuentas - Tarjetas  | v Créditos v Transferencias                   |       |
| Renovación de Tarjeta de Débito       | Gestión de Tarietas de Débito                 | ₽₽    |
| + Nueva tarjeta <i>C</i> Renovación 🛇 | Anulación Renovación de Tarjeta de Débito     |       |
|                                       | Seleccione una Tarjeta 🗸 Seleccione una Tarje | eta 🗸 |

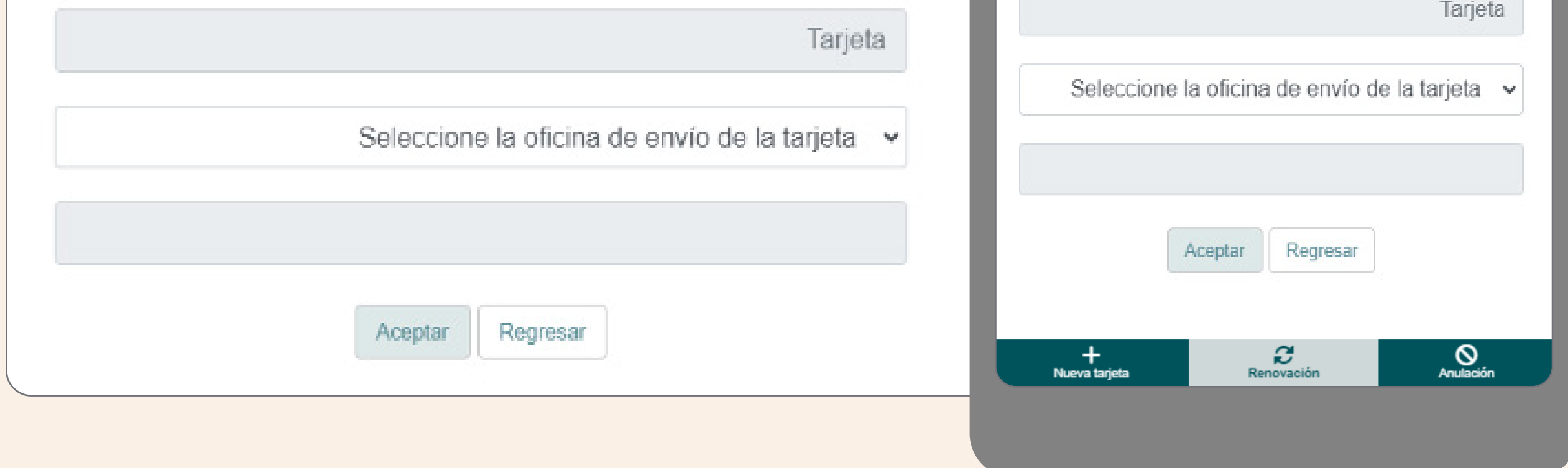

Al completar los datos solicitados, pulsa el botón "Aceptar". Recuerda retirarla personalmente una vez que recibas la notificación en tu celular.